| 5 | Have this completed before<br>the first day of the academy |    |
|---|------------------------------------------------------------|----|
|   |                                                            | ΡΙ |

## **PRE-REGISTRATION PROCESS**

Below are instructions on how to create a new SWIC student account. If you have previously been a student at SWIC you do NOT need to register again, just log into your Estorm account to confirm it is active.

- Go to <u>https://estorm.swic.edu</u>
- Click on apply
- Next page, click:

O No - I have not previously completed an Application or New Student Form

• Enter your personal email address

| Email Address/Verification                                                                                                    |                        |   |  |  |  |  |  |  |  |  |
|----------------------------------------------------------------------------------------------------|------------------------|---|--|--|--|--|--|--|--|--|
| Please provide and confirm your personal email address below. Your confidential SWIC Student ID Number and other important<br>information will be communicated to this email address once your form is processed. If you are unable to provide an email<br>address, please complete our hard-copy New Student Information Form which can be printed via the link below and submit to<br>Enrollment Services. |                        |   |  |  |  |  |  |  |  |  |
|                                                                                                    | Printable Application  |   |  |  |  |  |  |  |  |  |
| Email Address                                                                                                    |                        | ] |  |  |  |  |  |  |  |  |
|                                                                                                    | Send Verification Code |   |  |  |  |  |  |  |  |  |

Go to your personal email and enter the verification code and click continue to Application
 Verification Code \_\_\_\_\_

| Continue | to | Application            |
|----------|----|------------------------|
|          |    | , de la prise di se di |

Complete the entire New Student Information Form

| SPECIFIC | RMATION | *<br>* | Enter the address that is on<br>Term: Fall 2024<br>Under Education Plans:<br>'Education Plans | <u>your</u>         | driver's license                                                    |                                         |   |
|----------|---------|--------|-----------------------------------------------------------------------------------------------|---------------------|---------------------------------------------------------------------|-----------------------------------------|---|
|          |         |        | Degree / C                                                                                    | Certificate<br>ence | Information *Select a Class Category                                | p101 Q                                  |   |
|          | 0       |        | $\bigcirc$ Pursue a DEGREE in Applied Science                                                 |                     | Transfer C                                                          | ourse Enrollee                          |   |
|          | Ľ       |        | $\bigcirc$ Earn a CERTIFICATE                                                                 | Not p<br>indiv      | oursuing a degree or certificate<br>idual courses to transfer, impr | e, only pursuing<br>rove skills, prepar | e |
|          | -       |        | Take CLASSES ONLY - Class Category                                                            | for a               | future job or for personal inte                                     | rest.                                   |   |
|          |         |        |                                                                                               |                     |                                                                     |                                         |   |

- Once everything is completed click
- Within the next five days you will receive an email to your personal email address with your SWIC student ID number. Once you receive this email, log into your account and create a new password. Have this information ready when you come to the academy. If you need assistance the Estorm helpline is 618-222-SWIC.

Submit

• Send a copy of your driver's license to: <u>shannon.meier@swic.edu</u>